# Konfiguration der Benutzer- und Domänenverwaltung auf den VPN-Routern der Serien RV320 und RV325

# Ziel

Auf der Seite *Benutzerverwaltung* werden Domänen und Benutzer konfiguriert. Eine Domäne ist ein Subnetz, das aus einer Gruppe von Clients und Servern besteht. Die Authentifizierung einer Domäne wird von einem lokalen Sicherheitsserver gesteuert. Die RV32x VPN Router-Serie unterstützt die Authentifizierung über die lokale Datenbank, einen RADIUS-Server, einen Active Directory-Server oder einen LDAP-Server.

In diesem Artikel wird beschrieben, wie Domänen und Benutzer auf der RV32x VPN Router-Serie verwaltet werden.

### Anwendbare Geräte

·RV320 Dual-WAN VPN-Router · RV325 Gigabit Dual-WAN VPN-Router

# Softwareversion

·v1.1.0.09

# Domänenmanagement

Schritt 1: Melden Sie sich beim Webkonfigurationsprogramm an, und wählen Sie **Benutzerverwaltung aus**. Die Seite *Benutzerverwaltung* wird geöffnet:

| omain Management                           | Table                        |                        |                          | Items 1-1 of 1 5 👻 per pa |
|--------------------------------------------|------------------------------|------------------------|--------------------------|---------------------------|
| Domain Name                                | Authentication Ty            | /pe                    | Authentication Server IP |                           |
| Default                                    | Local Database               |                        | N/A                      |                           |
|                                            |                              |                        |                          | Dago 1 of 1               |
| Add Edit                                   | Delete                       |                        |                          |                           |
| Add Edit                                   | Delete                       |                        |                          | rage i 🗸 of i             |
| Add Edit                                   | Delete                       |                        |                          | Items 1-1 of 1 5 ↓ per pa |
| Add Edit<br>ser Management Tab             | Delete<br>Delete<br>Password | Group                  | Domain                   | Items 1-1 of 1 5 → per pa |
| Add Edit ser Management Tat Username cisco | Delete<br>Password<br>****** | Group<br>Administrator | Domain<br>Default        | items 1-1 of 1 5 → per pa |

Schritt 2: Klicken Sie in der Domänenverwaltungstabelle auf **Hinzufügen**, um eine neue Domäne zu konfigurieren. Das Fenster *Domäne hinzufügen* wird angezeigt.

| Authentication Type: | Local Database 👻 |
|----------------------|------------------|
| Domain:              |                  |
|                      |                  |
|                      |                  |
|                      |                  |

Schritt 3: Wählen Sie aus der Dropdown-Liste Authentifizierungstyp den Authentifizierungstyp für die Domäne aus.

·Lokale Datenbank - Die Authentifizierung wird vom Router durchgeführt.

·RADIUS - Ein Remote-RADIUS-Server führt eine Authentifizierung für die Domäne durch.

 RADIUS-PAP — Password Authentication Protocol (PAP) ist ein Authentifizierungsprotokoll, das nur ein einfaches Kennwort für die Authentifizierung verwendet. Diese Authentifizierung gilt als unsicher und sollte nur verwendet werden, wenn der Remote-RADIUS-Server keine sicherere Authentifizierungsmethode unterstützt.

- RADIUS-CHAP - Challenge Handshake Authentication Protocol (CHAP) ist ein Authentifizierungsprotokoll, das die Authentifizierung durch einen Drei-Wege-Handshake verifiziert. Dieser Handshake findet zum Zeitpunkt der Erstverbindung und in unregelmäßigen Abständen nach der Erstverbindung statt.

- RADIUS-MSCHAP - MS-CHAP ist die Microsoft-Version von CHAP. Das MS-CHAP-Format wurde für die Kompatibilität mit Windows NT-Produkten entwickelt.

- RADIUS-MSCHAPV2 — MS-CHAPV2 ist eine Erweiterung von MS-CHAP, die einen robusten Verschlüsselungsschlüssel bereitstellt.

•Active Directory - Ein Server, der Active Directory ausführt, führt die Authentifizierung für die Domäne aus. Active Directory ist ein Dienst, der die Netzwerksicherheit in einem Windows-Domänennetzwerk bereitstellt.

·LDAP - Ein Remote-Server, der einen Verzeichnisdienst ausführt, führt die Authentifizierung für die Domäne durch. Lightweight Directory Access Protocol (LDAP) ist ein Zugriffsprotokoll, das für den Zugriff auf den Verzeichnisdienst verwendet wird.

#### Lokale Datenbankauthentifizierung

Schritt 1: Geben Sie im Feld Domäne einen Namen für die Domäne ein.

Schritt 2: Klicken Sie auf OK. Die Domäne wird erstellt.

| Dor | nain Management 1 | fable               |                          | Items 1-2 of 2 5 👻 per page |
|-----|-------------------|---------------------|--------------------------|-----------------------------|
|     | Domain Name       | Authentication Type | Authentication Server IP |                             |
| 0   | Default           | Local Database      | N/A                      |                             |
| 0   | Domain Name       | Local Database      |                          |                             |
| A   | dd Edit           | Delete              |                          | 📕 🔺 Page 1 🗸 of 1 🖿 🗎       |

#### **RADIUS-Authentifizierung**

| Domain:          | Domain Name   |  |
|------------------|---------------|--|
| Radius Server:   | 192.168.1.200 |  |
| Radius PassWord: |               |  |

Schritt 1: Geben Sie im Feld Domäne einen Namen für die Domäne ein.

Schritt 2: Geben Sie die IP-Adresse des RADIUS-Servers in das Feld Radius-Server ein.

Schritt 3: Geben Sie im Feld Radius PassWord das Kennwort ein, das der Router zur Authentifizierung des RADIUS-Servers verwendet. Mit diesem Kennwort können Router und RADIUS-Server Kennwörter verschlüsseln und Antworten austauschen. Dieses Feld sollte mit dem auf dem RADIUS-Server konfigurierten Kennwort übereinstimmen.

Schritt 4: Klicken Sie auf OK. Die Domäne wird erstellt.

| Dor | nain Managemen | t Table             |                          | Items 1-2 of 2 5 🔶 per page |
|-----|----------------|---------------------|--------------------------|-----------------------------|
|     | Domain Name    | Authentication Type | Authentication Server IP |                             |
| 0   | Default        | Local Database      | N/A                      |                             |
| 0   | Domain Name    | Radius-MSCHAPV2     | 192.168.1.200            |                             |
| A   | dd Edit        | Delete              |                          | Page 1 🗸 of 1 🕨 📔           |

Active Directory-Authentifizierung

|                   | -                |
|-------------------|------------------|
| omain:            | Domain Name      |
| D Server Address: | 192.168.1.150    |
| D Domain Name:    | Active Directory |

Schritt 1: Geben Sie im Feld Domäne einen Namen für die Domäne ein.

Schritt 2: Geben Sie die IP-Adresse des Active Directory-Servers im Feld AD Server Address (AD-Serveradresse) ein.

Schritt 3: Geben Sie den Domänennamen des aktiven Verzeichnisservers im Feld AD

Domain Name (AD-Domänenname) ein.

Schritt 4: Klicken Sie auf OK. Die Domäne wird erstellt.

| Dor | nain Management | Table               |                          | Items 1-2 of 2 5 👻 per page |
|-----|-----------------|---------------------|--------------------------|-----------------------------|
|     | Domain Name     | Authentication Type | Authentication Server IP |                             |
| 0   | Default         | Local Database      | N/A                      |                             |
| 0   | Domain Name     | Active Directory    | 192.168.1.150            |                             |
| A   | dd Edit         | Delete              |                          | 📕 🔺 Page 1 🗸 of 1 🕨 💌       |

#### LDAP-Authentifizierung

| Authentication Type: | LDAP -                  |
|----------------------|-------------------------|
| omain:               | Domain Name             |
| DAP Server Address:  | 192.168.1.150           |
| DAP Base DN          | LDAP Distinguished Name |

Schritt 1: Geben Sie im Feld Domäne einen Namen für die Domäne ein.

Schritt 2: Geben Sie die IP-Adresse des LDAP-Servers im Feld LDAP Server Address (LDAP-Serveradresse) ein.

Schritt 3: Geben Sie im Feld LDAP-Basis-DN den DN-Basisnamen des LDAP-Servers ein. Der Basis-DN ist der Ort, an dem der LDAP-Server nach Benutzern sucht, wenn er eine Autorisierungsanfrage empfängt. Dieses Feld sollte mit der Basis-DN übereinstimmen, die auf dem LDAP-Server konfiguriert ist.

Schritt 4: Klicken Sie auf OK. Die Domäne wird erstellt.

| Dor | nain Management Ta | ble                 |                          | Items 1-2 of 2 5 👻 per page |
|-----|--------------------|---------------------|--------------------------|-----------------------------|
|     | Domain Name        | Authentication Type | Authentication Server IP |                             |
| 0   | Default            | Local Database      | N/A                      |                             |
| 0   | Domain Name        | LDAP                | 192.168.1.100            |                             |
| A   | dd Edit C          | )elete              |                          | 🖌 🖌 Page 1 🗸 of 1 🕨 💌       |

#### Domänenkonfiguration bearbeiten

| Dor | nain Management Ta | able                |                          | Items 1-2 of 2 5 → per page |
|-----|--------------------|---------------------|--------------------------|-----------------------------|
|     | Domain Name        | Authentication Type | Authentication Server IP |                             |
| 0   | Default            | Local Database      | N/A                      |                             |
| ۲   | Domain Name        | LDAP                | 192.168.1.100            |                             |
| A   | dd Edit            | Delete              |                          | 📕 🚽 Page 1 🖌 of1 🕨 💌        |

Schritt 1: Klicken Sie auf das Optionsfeld der Domäne, die Sie bearbeiten möchten.

Schritt 2: Klicken Sie in der Domänenverwaltungstabelle auf **Bearbeiten**, um die Domäne zu bearbeiten.

| Authentication Type. | LDAP          |
|----------------------|---------------|
| Domain:              | Domain Name   |
| LDAP Server Address: | 192.168.1.150 |
| I DAP Base DN        | LDAP DN       |

Schritt 3: Bearbeiten Sie die gewünschten Felder.

Schritt 4: Klicken Sie auf OK. Die Domänenkonfiguration wird aktualisiert.

#### Domänenkonfiguration löschen

| Don | nain Management 1               | Table               | ltems 1-2 of 2 5 	← per page |  |  |
|-----|---------------------------------|---------------------|------------------------------|--|--|
|     | Domain Name                     | Authentication Type | Authentication Server IP     |  |  |
| 0   | Default                         | Local Database      | N/A                          |  |  |
| ۰   | Domain Name                     | LDAP                | 192.168.1.150                |  |  |
| A   | Add Edit Delete Add Page 1 - of |                     |                              |  |  |

Schritt 1: Klicken Sie auf das Optionsfeld der Domäne, die Sie löschen möchten.

Schritt 2: Klicken Sie in der Domänenverwaltungstabelle auf **Löschen**, um die Domäne zu löschen. Ein Warnfenster wird angezeigt.

|   |          | × |
|---|----------|---|
| Δ |          |   |
| - | Delete ? |   |
|   | Yes No   |   |
|   |          |   |

Schritt 3: Klicken Sie auf Ja. Die Domänenkonfiguration wird gelöscht.

# Benutzerverwaltung

Schritt 1: Melden Sie sich beim Router-Konfigurationsprogramm an, und wählen Sie **Benutzerverwaltung aus**. Die Seite *Benutzerverwaltung* wird geöffnet:

| omain Management                                   | Table           |                        | ltems 1-1 of 1 5 → per pa |                                                                                                    |
|----------------------------------------------------|-----------------|------------------------|---------------------------|----------------------------------------------------------------------------------------------------|
| Domain Name Authentication Type                    |                 |                        | Authentication Server IP  |                                                                                                    |
| Default                                            | Local Database  |                        | N/A                       |                                                                                                    |
|                                                    |                 |                        |                           |                                                                                                    |
| Add Edit<br>ser Management Ta                      | Delete          |                        |                           | Page 1 		 of 1 	►<br>Items 1-1 of 1 5 		 per p                                                                            |
| Add Edit                                           | ble<br>Password | Group                  | Domain                    | Image         Page         1 mm         of 1         Image           Items 1-1 of 1         5         mm         per page |
| Add Edit<br>ser Management Ta<br>Username<br>cisco | ble<br>Password | Group<br>Administrator | Domain<br>Default         | Items 1-1 of 1 5 v per pa                                                                                                 |

Schritt 2: Klicken Sie in der Benutzerverwaltungstabelle auf **Hinzufügen**, um einen neuen Benutzer hinzuzufügen.

| User Management Ta | able     |               |           | Items 1-1 of 1 5 🔶 per page |
|--------------------|----------|---------------|-----------|-----------------------------|
| Username           | Password | Group         | Domain    |                             |
| cisco              | *****    | Administrator | Default   |                             |
| Username           | •••••    | Group 1 🚽     | Default 👻 |                             |
| Add Edit C         | Delete   |               |           | 🙀 🚽 Page 1 🚽 of 1 🕨 🔛       |

Schritt 3: Geben Sie den gewünschten Benutzernamen in das Feld Benutzername ein.

Schritt 4: Geben Sie im Feld Kennwort ein Kennwort für den Benutzernamen ein. Das Kennwort wird zur Authentifizierung des Benutzers in der konfigurierten lokalen Datenbankdomäne verwendet.

Schritt 5: Wählen Sie aus der Dropdown-Liste Gruppe die Gruppe aus, der der Benutzer angehören soll. Gruppen werden verwendet, um Domänen weiter in kleinere Subdomänen zu unterteilen. Die Administratorgruppe darf nur einen Benutzer enthalten. Der Standardbenutzername/das Standardkennwort des Administrators lautet cisco/cisco.

**Hinweis:** Gruppen können auf der Seite *Gruppenverwaltung* konfiguriert werden. Weitere Informationen finden Sie im Artikel *Gruppenverwaltung für RV320-Router*.

Schritt 6: Wählen Sie aus der Dropdown-Liste Domain (Domäne) die Domäne aus, der der Benutzer angehören soll.

Schritt 7: Klicken Sie auf Speichern. Der neue Benutzer wird konfiguriert.

| User Management Ta | able     | Items 1-2 of 2 5 🔶 per page |             |                       |
|--------------------|----------|-----------------------------|-------------|-----------------------|
| Username           | Password | Group                       | Domain      |                       |
| cisco              | ******   | Administrator               | Default     |                       |
| Username           | ******   | Group 1                     | Domain Name |                       |
| Add Edit C         | Delete   |                             |             | 🙀 🛃 Page 1 👻 of 1 🕨 🖿 |

#### Benutzerverwaltung bearbeiten

| Use | r Management Table |          | Items 1-2 of 2 | 5 🗸     | per page |        |   |
|-----|--------------------|----------|----------------|---------|----------|--------|---|
|     | Username           | Password | Group          | Domain  |          |        |   |
|     | cisco              | *****    | Administrator  | Default |          |        |   |
|     |                    |          |                | Default |          |        |   |
| A   | Id Edit Delete     |          |                |         | Page 1   | → of 1 | 1 |

Schritt 1: Aktivieren Sie das Kontrollkästchen des Benutzernamens, den Sie bearbeiten möchten.

Schritt 2: Klicken Sie in der Benutzerverwaltungstabelle auf **Bearbeiten**, um den Benutzernamen zu bearbeiten.

| User Management Table |          | Items 1-2 of 2 5 👻 per page |                  |
|-----------------------|----------|-----------------------------|------------------|
| Username              | Password | Group                       | Domain           |
| cisco                 | *****    | Administrator               | Default          |
| Username              | •••••    | Mobile User 👻               | Default 🚽        |
| Add Edit Delete       |          |                             | Page 1 🚽 of1 📄 🛛 |

Schritt 3: Bearbeiten Sie die gewünschten Felder.

Schritt 4: Klicken Sie auf Speichern. Die Konfiguration des Benutzernamens wird aktualisiert.

#### Benutzerverwaltung löschen

| User Management T | Table    | Items 1-2 of 2 5 🔶 per page |         |                   |
|-------------------|----------|-----------------------------|---------|-------------------|
| Username          | Password | Group                       | Domain  |                   |
| cisco             | *****    | Administrator               | Default |                   |
| Vsername          |          | Mobile User                 | Default |                   |
| Add Edit          | Delete   |                             |         | Page 1 - of 1 🖿 📄 |

Schritt 1: Aktivieren Sie das Kontrollkästchen des Benutzernamens, den Sie löschen möchten.

Schritt 2: Klicken Sie in der Benutzerverwaltungstabelle auf **Löschen**, um den Benutzernamen zu löschen.

Schritt 3: Klicken Sie auf Speichern. Die Konfiguration für den Benutzernamen wird gelöscht.